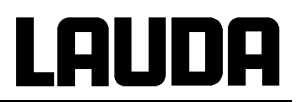

# **Operating Instruction**

# **PRO**LINE Interface Modules

LAUDA DR. R. WOBSER GMBH & CO. KG P.O.Box 1251 Germany 97912 Lauda-Königshofen Phone: +49 (0)9343/ 503-0 Fax: +49 (0)9343/ 503-222 e-mail info@lauda.de Internet http://www.lauda.de

from serial: B 01 from Software version 1.0 YAAE0019

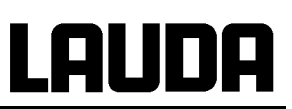

#### Contents

| 1 SA | AFETY INFORMATION                                               | 4  |
|------|-----------------------------------------------------------------|----|
| 1.1  | GENERAL SAFETY INFORMATION                                      | 4  |
| 1.2  | OTHER SAFETY INFORMATION                                        | 4  |
| 2 IN | STALLING MODULES                                                | 5  |
| 3 M  | ENU STRUCTURE FOR ALL MODULES (ONLY COMMAND)                    | 6  |
| 4 SF | ERIAL INTERFACES RS232 / 485                                    | 7  |
| 4.1  | Menu structure for RS232 / 485 Interface Module (Master)        | 7  |
| 4.2  | RS 232 INTERFACE                                                | 8  |
| 4.2  | 2.1 Connecting cables and interface test RS 232                 | 8  |
| 4.2  | 2.2 Protocol RS 232                                             | 8  |
| 4.3  | RS 485 INTERFACE                                                | 9  |
| 4    | 3.1 Connecting cable RS 485                                     | 9  |
| 4    | 3.2 Protocol RS 485                                             | 9  |
| 4.4  | WRITE COMMANDS (DATA COMMANDS TO THE THERMOSTAT)                |    |
| 4.5  | READ COMMANDS (DATA REQUESTED FROM THE THERMOSTAT)              |    |
| 4.6  | Error messages                                                  |    |
| 4.7  | DRIVER SOFTWARE FOR LABVIEW®                                    |    |
| 5 Al | NALOGUE MODULE                                                  | 14 |
| 5.1  | MENU STRUCTURE ANALOGUE MODULE (MASTER)                         | 15 |
| 6 C  | ONTACT MODULE                                                   | 16 |
| 6.1  | CONTACT MODULE LRZ 915 WITH THREE INPUTS AND THREE OUTPUTS      | 16 |
| 6.2  | NAMUR-CONTACT MODULE LRZ 914 WITH ONLY ONE INPUT AND ONE OUTPUT |    |
| 6.3  | MENU STRUCTURE CONTACT MODULE (MASTER)                          |    |
| 7 IN | NDEX                                                            |    |

### Explanation of signs:

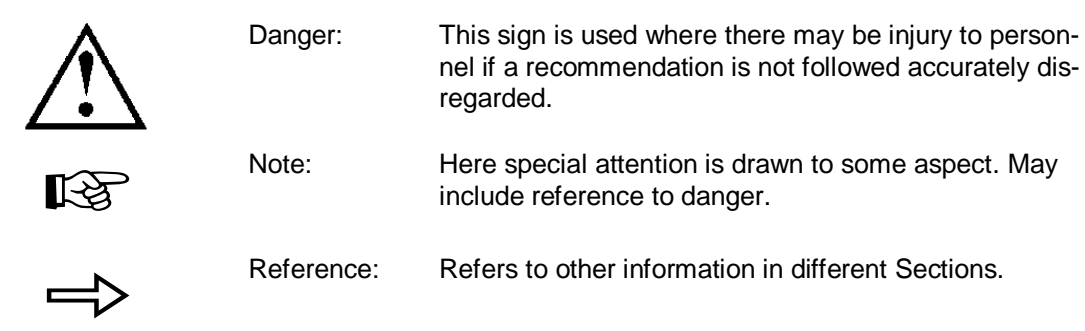

# **1** Safety information

#### 1.1 General safety information

A laboratory thermostat heats and circulates liquids according to specified parameters. This involves hazards due to high temperatures, fire and general hazards due to the application of electrical energy.

The user is extensively protected by the application of relevant standards.

Other sources of hazardsmay arise due to the type of tempering medium, e.g. by exceeding or undercutting certain temperature thresholds or with the breakage of the container and reaction with the tempering liquid.

It is not possible to consider all eventualities. They remain largely subject to the judgment and responsibility of the operator.

The equipment may only be used as prescribed and as described in these operating instructions. This includes operation by instructed specialist personnel.

The equipment fulfils the following classes of the EMC standard EN 61326-1:

Class A: Operation only on networks without connected domestic areas.

Class B: Equipment for operation on networks with connected domestic areas.

Class B\*: Equipment fulfils Class B when a house connection > 100 A is involved. With unfavourable network conditions disturbing voltage variations may otherwise occur.

The equipment is not rated for use under medical conditions according to EN 60601-1 or IEC 601-1.

#### **1.2** Other safety information

Follow the operating instructions for the thermostat.

Only connect equipment to PE grounded mains sockets.

Withdraw the mains plug before cleaning, maintenance or moving the thermostat.

Repairs in the control section must only be carried out by specialist personnel!

Figures of temperature constancy and display accuracy apply under normal conditions according to DIN 12876. Electromagnetic high frequency fields may in special cases lead to unfavorable values. Safety is not impaired.

# 2 Installing modules

The master <u>and</u> command can be supplemented with further interface modules which are simply inserted at the back of the control head into two module slots (⇒ operating manual for the Proline thermostat).

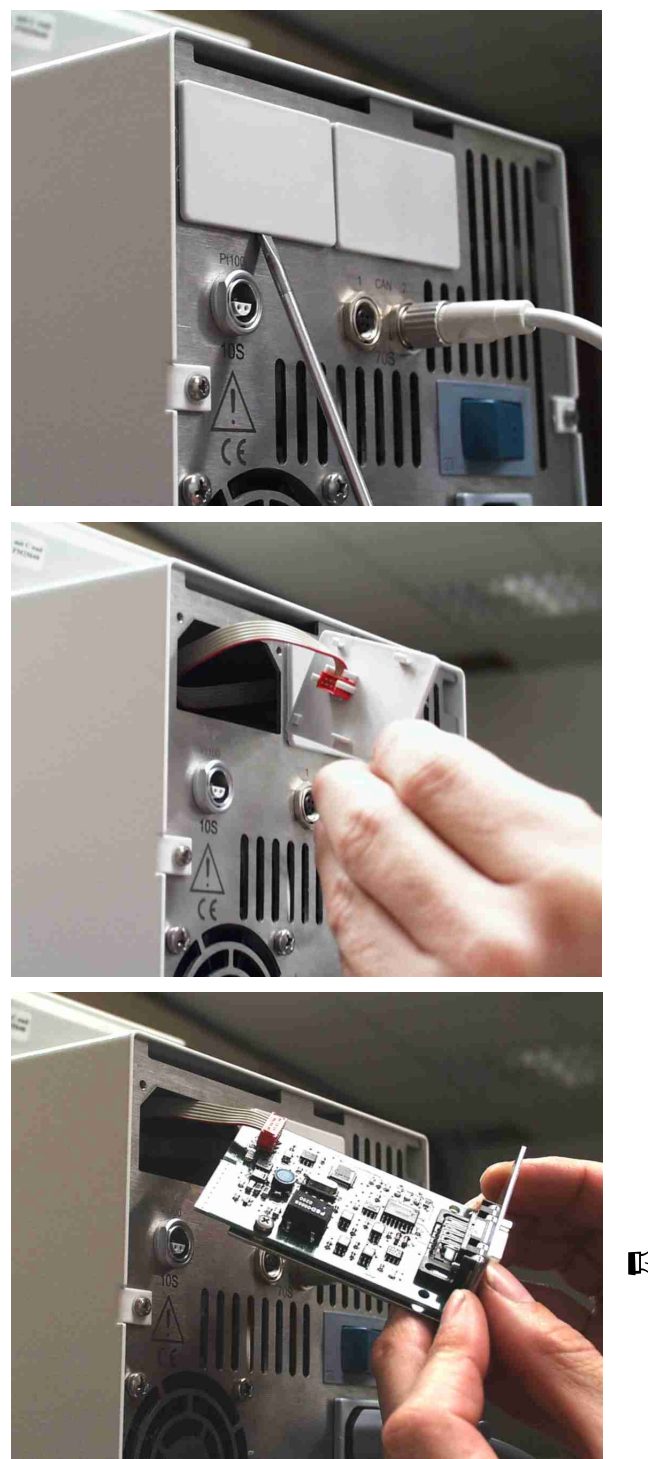

- Touch the earthed bath cover of the Proline thermostat to discharge any electrostatic charge.
- Remove the module from its packaging
- Switch off the thermostat and pull out the mains plug.
- Insert a screwdriver into the lower recess of the module cavity and prise up the plastic cover. The cover can then be pulled off downwards.
- Pull out the plug of the bus connecting cable from the plastic cover.

- Plug on the bus connecting cable (red plug onto red socket).
- Insert the module and secure with the two crosshead screws.
- Connect the mains plug again and switch on the thermostat.
- The plugs are protected against reverse polarity. The plugs have a ridge which slides into a groove in the socket.

# LAUDA

# 3 Menu structure for all modules (only Command)

All existing menu points are illustrated. However, the Command Console masks out menu points which cannot be executed. Further information can be found in the following sections.

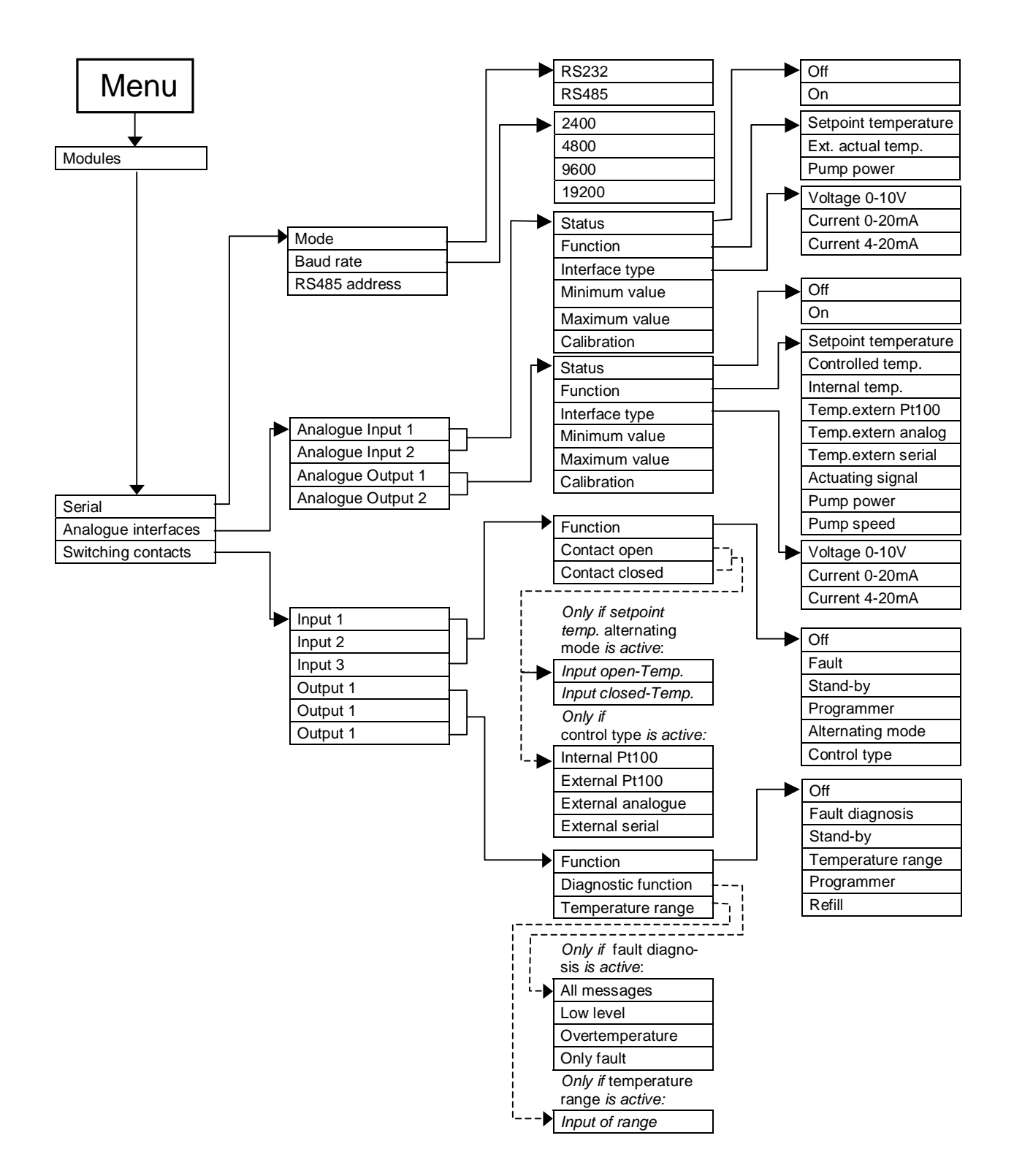

# 4 Serial interfaces RS232 / 485

RS232 / 485 Interface Module (order no. LRZ 913) with 9-pole SUB-D socket. Electrically isolated by optocoupler. With the LAUDA instruction set essentially compatible to the Ecoline and Integra Series. The RS232 interface can be connected directly to the PC with a 1:1 through-contact cable (order no. EKS 037).

### 4.1 Menu structure for RS232 / 485 Interface Module (Master)

All existing menu points are illustrated. However, the Master unit masks out menu points which cannot be executed.

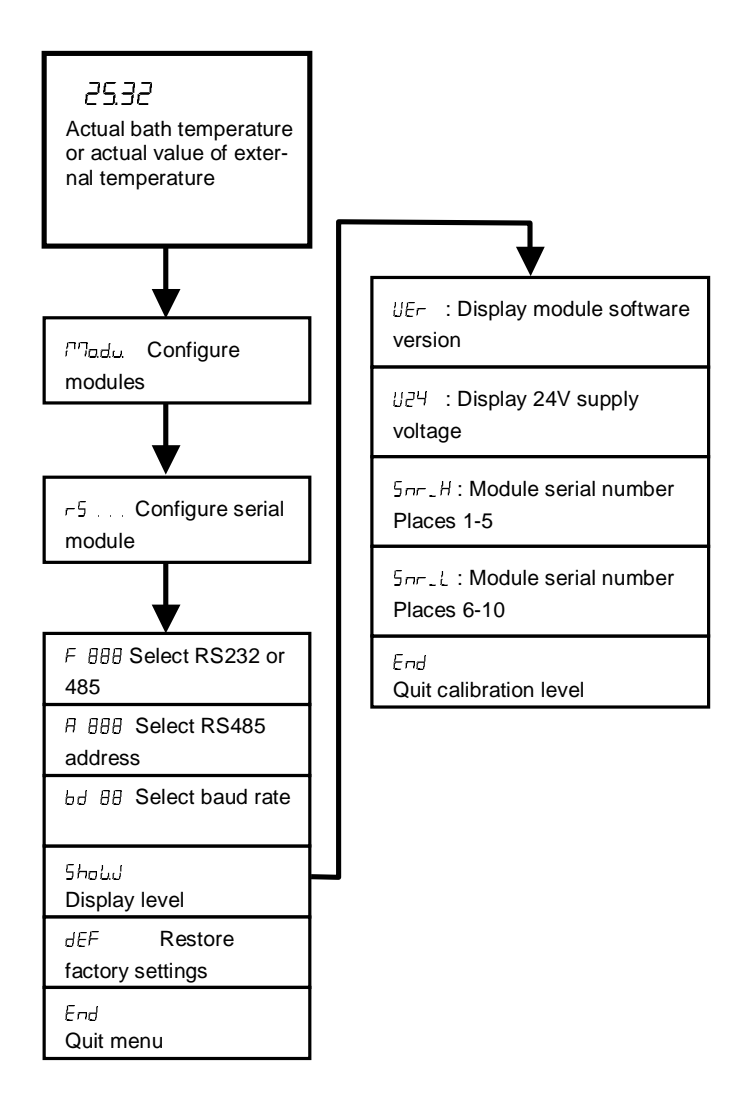

# LAUDA

## 4.2 RS 232 Interface

#### 4.2.1 Connecting cables and interface test RS 232

|                  | (            | Computer       |              |                |           | Thermostat |               |
|------------------|--------------|----------------|--------------|----------------|-----------|------------|---------------|
| Signal           | 9-pin<br>soe | sub-D-<br>cket | 25-pin<br>so | sub-D-<br>cket | 9-pin sub | -D-socket  | Signal        |
|                  | 1            | 2              | 1            | 2              | 1         | 2          |               |
| R x D            | 2            | 2              | 3            | 3              | 2         | 2          | ТхD           |
| ТхD              | 3            | 3              | 2            | 2              | 3         | 3          | R x D         |
| DTR              | 4            |                | 20           |                | 4         |            | DSR           |
| Signal<br>Ground | 5            | 5              | 7            | 7              | 5         | 5          | Signal Ground |
| DSR              | 6            |                | 6            |                | 6         |            | DTR           |
| RTS              | 7            |                | 4            |                | 7         |            | CTS           |
| CTS              | 8            |                | 5            |                | 8         |            | RTS           |

① with hardware handshake: For connecting a thermostat to the PC use 1:1 cable and not a null-modem cable!

<sup>(2)</sup> without hardware handshake: the computer / PC must be set to the operating mode "without hard ware handshake".

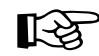

- Use screened connecting cable..
- Connect screen to connector case.
- The connections are isolated from the remainder of the electronics.
- Any pins not in use must not be connected!!

When a PC is connected up the RS232 interface can easily be tested using the Microsoft Windows operating system. On Windows<sup>®</sup> 95/ 98/ NT/ XP with the "Hyper Terminal" program.

#### 4.2.2 Protocol RS 232

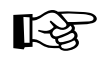

- The interface operates with 1 stop bit, no parity bit and 8 data bits..

- Transfer rate either 2400, 4800, 9600 (factory setting) or 19200 baud as selected.
- The RS232 interface can be operated with or without hardware handshake, (RTS/CTS).
- The command from the computer must be terminated with CR, CRLF, or LFCR.
- The response of the thermostat is always terminated with CRLF.

CR = Carriage Return (Hex: 0D)

LF = Line Feed (Hex: 0A)

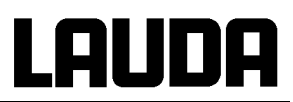

#### Example:

Transfer of setpoint 30,5°C to the thermostat

| Rechner              | Thermostat |
|----------------------|------------|
| "OUT_SP_00_30.5"CRLF |            |
| $\Leftrightarrow$    | "OK"CRLF   |

#### 4.3 **RS 485 Interface**

#### 4.3.1 Connecting cable RS 485

|     | Thermostat                     |
|-----|--------------------------------|
|     | 9-pin sub-D-socket             |
| Pin | Data                           |
| 1   | Data A                         |
| 5   | SG (Signal Ground)<br>optional |
| 6   | Data B                         |

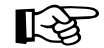

- Use screened connecting cables.
- Connect screen to connector case.
- The connections are isolated from the remainder of the electronics.
- Any pins not in use must not be connected!!

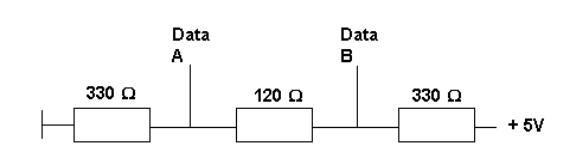

An RS 485 bus always requires bus termination in the form of a termination network which ensures a defined rest status in the high-resistance phases of bus operation. The bus termination is as follows:

This termination network is usually incorporated on the PC plug-in card (RS 485).

#### 4.3.2 Protocol RS 485

```
स्थि
```

The interface operates with 1 stop bit, no parity bit and 8 data bits.

- \_ Transfer rate either 2400, 4800, 9600 (Factory setting) or 19200 baud as selected.
- The RS 485 commands are always preceded by the device address. There is provision for 127 addresses. The address must always have 3 digits. (A000\_...to A127\_...)
- The command from the computer must be terminated with CR.
- The response of the thermostat is always terminated with CR.
- CR = Carriage Return (Hex: 0D)

# LAUDA

**Example:** Transfer of setpoint 30.5°C to the thermostat with address 15.

| Computer                | Thermostat    |
|-------------------------|---------------|
| "A015_OUT_SP_00_30.5"CR | $\Rightarrow$ |
| ¢1                      | "A015_OK"CR   |

## 4.4 Write commands (Data commands to the thermostat)

| Command               | Explanation                                                                              |
|-----------------------|------------------------------------------------------------------------------------------|
| OUT_PV_05_XXX.XX      | Externe Temperatur über Schnittstelle vorgeben                                           |
| OUT_SP_00_XXX.XX      | Sollwertübergabe mit max. 3 Stellen vor dem Dezimalpunkt und max. 2 Stellen              |
|                       | danach                                                                                   |
| OUT_SP_01_XXX         | Pumpenleistungsstufe 1 bis 8                                                             |
| OUT_SP_04_XXX         | TiH outflow temperature high limit                                                       |
| OUT_SP_05_XXX         | TiL outflow temperature low limit                                                        |
|                       |                                                                                          |
| OUT_PAR_00_XXX.X      | Setting of control parameter Xp                                                          |
| OUT_PAR_01_XXX        | Setting of control parameter Tn (5180s; 181 = Off)                                       |
| OUT_PAR_02_XXX        | Setting of control parameter Tv                                                          |
| OUT_PAR_03_XXX.X      | Setting of control parameter Td                                                          |
| OUT_PAR_04_XXX.XX     | Setting of control parameter KpE                                                         |
| OUT_PAR_05_XXX        | Setting of control parameter TnE (0998s; 999 = Off)                                      |
| OUT_PAR_06_XXX        | Setting of control parameter TvE                                                         |
| OUT_PAR_07_XXX.X      | Setting of control parameter TdE                                                         |
| OUT_PAR_09_XXX.X      | Setting of the max. outflow temperature limit                                            |
| OUT_PAR_10_XXX.X      | Setting of control parameter XpF                                                         |
| OUT_PAR_11_XXX        | Setting of control parameter TnF (5180s; 181 = Off)                                      |
| OUT_PAR_12_XXX        | Setting of control parameter TvF                                                         |
| OUT_PAR_13_XXX.X      | Setting of control parameter TdF                                                         |
| OUT_PAR_14_XXX.X      | Setting of the setpoint offset                                                           |
|                       |                                                                                          |
| OUT_MODE_00_X         | Keys Master: 0 = free / 1 = inhibited (corresponds to "KEY")                             |
| OUT_MODE_01_X         | Control: 0 = internal / 1 = external Pt100 / 2 = external Analogue / 3 = external Serial |
| OUT_MODE_03_X         | Keys Command: 0 = free / 1 = inhibited                                                   |
| OUT_MODE_04_X         | Setpoint offset source: 0=normal/1=ext.Pt/2=ext.analog/3=ext.serial                      |
|                       |                                                                                          |
|                       |                                                                                          |
| RMP_SELECT_X          | Selection of the programme (15) to which the further instructions apply. When            |
|                       | the unit is switched on, programme 5 is selected automatically.                          |
| RMP_START             | Start the programer                                                                      |
| RMP_PAUSE             | Hold (pause) the programer                                                               |
| RMP_CONT              | Restart the programer after pause                                                        |
| RMP_STOP              | Terminate the programmer                                                                 |
| RMP_RESET             | Delete the programmer (all Segments)                                                     |
| RMP_OUT_00_XXX.XX_XXX | Set a programme segment (temperature and time). A segment is added and                   |
|                       | appropriate values are applied to it.                                                    |
| RMP_OUT_02_XXX        | Number of times the programme runs: 0 = unlimited / 1250                                 |
| RMP_OUT_06_XXX.XX     | Programmer tolerance setting (0 = off / 0.01°C450.00°C). All following seg-              |
|                       | ments receive this tolerance setting.                                                    |

|--|

B

- For "\_" use also " " (blank character).

 Response from thermostat "OK" or in case of error "ERR\_X" (RS 485 interface e.g. "A015\_OK" or in case of error "A015\_ERR\_X".)

#### Permitted data formats:

| -XXX.XX | -XXX.X | -XXX. | -XXX | XXX.XX | XXX.X | XXX. | XXX |
|---------|--------|-------|------|--------|-------|------|-----|
| -XX.XX  | -XX.X  | -XX.  | -XX  | XX.XX  | XX.X  | XX.  | XX  |
| -X.XX   | -X.X   | -X.   | -X   | X.XX   | X.X   | Х.   | х   |
| XX      | X      | .XX   | .X   |        |       |      |     |

## 4.5 Read commands (Data requested from the thermostat)

| Command   | Explanation                                                           |
|-----------|-----------------------------------------------------------------------|
| IN_PV_00  | Read bath temperature (outflow temperature)                           |
| IN_PV_01  | Abfrage der geregelten Temp. (int./ext. Pt/ext. Analogue/ext. Serial) |
| IN_PV_03  | Read external temperature TE (Pt100)                                  |
| IN_PV_04  | Read external temperature TE (Analogue input)                         |
| IN_PV_10  | Read bath temperature (outflow temperature) in 0.001°C                |
| IN_PV_13  | Read external temperature TE (Pt100) in 0.001°C                       |
|           |                                                                       |
| IN_SP_00  | Read temperature setpoint                                             |
| IN_SP_01  | Interrogation of pump power stage                                     |
| IN_SP_03  | Read current overtemperature switch-off point                         |
| IN_SP_04  | Read current outflow temperature limit TiH.                           |
| IN_SP_05  | Read current outflow temperature limit TiL.                           |
|           |                                                                       |
| IN_PAR_00 | Read current value of Xp                                              |
| IN_PAR_01 | Read current value of Tn (181 = OFF)                                  |
| IN_PAR_02 | Read current value of Tv                                              |
| IN_PAR_03 | Read current value of Td                                              |
| IN_PAR_04 | Read current value of KpE                                             |
| IN_PAR_05 | Read current value of TnE (999 = OFF)                                 |
| IN_PAR_06 | Read current value of TvE                                             |
| IN_PAR_07 | Read current value of TdE                                             |
| IN_PAR_09 | Interrogation of the max. outflow temperature limit                   |
| IN_PAR_10 | Read current value of XpF                                             |
| IN_PAR_11 | Read current value of TnF (181 = OFF)                                 |
| IN_PAR_12 | Read current value of TvF                                             |
| IN_PAR_13 | Read current value of TdF                                             |
| IN_PAR_14 | Interrogation of the setpoint offset                                  |
|           |                                                                       |
| IN_DI_01  | Status of contact input 1: 0 = open/ 1 = closed                       |
| IN_DI_02  | Status of contact input 2: 0 = open/ 1 = closed                       |
| IN_DI_03  | Status of contact input 3: 0 = open/ 1 = closed                       |
|           |                                                                       |
| IN_DO_01  | State of Contact output 1:                                            |
|           | 0 = make-contact open/ 1 = make-contact closed                        |
| IN_DO_02  | State of Contact output 2:                                            |
|           | 0 = make-contact open/ 1 = make-contact closed                        |

| Command       | Explanation                                                                 |
|---------------|-----------------------------------------------------------------------------|
| IN_DO_03      | State of Contact output 3:                                                  |
|               | 0 = make-contact open/ 1 = make-contact closed                              |
|               |                                                                             |
| IN_MODE_00    | Keys Master: 0 = free / 1 = inhibited                                       |
| IN_MODE_01    | Control: 0 = int. / 1 = ext. Pt100 / 2 = ext. Analogue / 3 = ext. Serial    |
| IN_MODE_02    | Standby: 0 = Unit ON / 1 = Unit OFF                                         |
| IN_MODE_03    | Keys Command: 0 = free / 1 = inhibited                                      |
| IN_MODE_04    | Setpoint offset source: 0=normal/1=ext.Pt/2=ext.analogue/3=ext.serial       |
|               |                                                                             |
| TYPE          | Read equipment type                                                         |
| VERSION_R     | Read software type of control system                                        |
| VERSION_S     | Read software type of protection system                                     |
| VERSION_B     | Read software type of Command                                               |
| VERSION_T     | Read software type of cooling system                                        |
| VERSION_A     | Read software type of analogue module                                       |
| VERSION_V     | Read software type of RS232/485 module                                      |
| VERSION_D     | Read software type of digital module                                        |
| STATUS        | Read equipment status $0 = OK$ , $-1 = error$                               |
| STAT          | Read error diagnosis response:                                              |
|               | $XXXXXXX \rightarrow X = 0$ no error, X = 1, 2, 3 error                     |
|               | Char = error (Exx)                                                          |
|               | Char = pump error                                                           |
|               | Char = low level error                                                      |
|               | Char = over temperature error                                               |
|               | Char = refrigeration unit error                                             |
|               | Char = no external temperature probe (TE FAIL)                              |
|               | Char = error analogue inputs                                                |
|               | 0 = OK / 1 = Analogue input 1 < 4mA / 2 = Analogue input 2 < 4mA / 3 = both |
|               | Analogue input < 4mA                                                        |
|               |                                                                             |
| RMP_IN_00_XXX | Read a programme segment XXX                                                |
|               | (response: e. g. 030.00_010.00 = 30.00°C and 10 min)                        |
| RMP_IN_01     | Read the current segment number                                             |
| RMP_IN_02     | Read the set number of programme runs                                       |
| RMP_IN_03     | Read the current programme run                                              |
| RMP_IN_04     | Read the programme to which further instructions apply                      |
| RMP IN 05     | Read which programme is running now (0=none)                                |

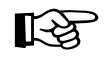

- For "\_" use also " " (blank character).

 The equipment response is always in the fixed decimal format "XXX.XX" or for negative values "-XXX.XX" or " ERR\_X". (RS 485 interface e.g.. "A015\_ XXX.XX" or "A015\_-XXX.XX" or "A015\_ERR\_X")

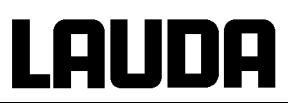

#### 4.6 Error messages

| Message | Explanation                                                                |
|---------|----------------------------------------------------------------------------|
| ERR_2   | Wrong input (e.g. buffer overflow)                                         |
| ERR_3   | Wrong command                                                              |
| ERR_5   | Syntax error in value                                                      |
| ERR_6   | Illegal value                                                              |
| ERR_8   | Module (ext. temperature) not available                                    |
| ERR_30  | Programmer, all segments occupied                                          |
| ERR_31  | Set point not possible, analogue set point input ON                        |
| ERR_32  | TiH <= TiL                                                                 |
| ERR_33  | No external sensor                                                         |
| ERR_34  | Analogue value not available                                               |
| ERR_35  | Auto is selected                                                           |
| ERR_36  | No set point input possible. Programmer is running or is paused.           |
| ERR_37  | No start from programmer possible, analogue setpoint input is switched on. |

#### 4.7 Driver software for LABVIEW®

Available mid-2004.

## 5 Analogue module

The analogue module (order no. LRZ 912) has 2 inputs and 2 outputs which are brought out on a 6pole DIN socket to Namur Recommendation (NE28). The inputs and outputs can be set independently as 4...20 mA, o...20 mA or 0...10V interface. Various functions can be selected for the inputs and outputs. Accordingly, the signal on the input is interpreted differently and different information is output via the output connection.

In addition the interfaces can be scaled freely according to the set function.

The following values can be specified via the inputs:

- setpoint temperature with function: P7 E5 or
- external actual temperature with function: PT LE or
- Pump power with function: *P* P or Pump power

The following values can be specified via the outputs:

- Setpoint temperature with function: Master: 77 E5 or Command: Set temperature
- The temperature source with which active control occurs: PT EC Controlled temp.
- actual temperature (bath temperature): P1 E1 or Internal Temp.
- external actual temperature from Pt100: PTLEP or Temp.external Pt100
- external actual temperature from analogue input: PREA or Temp.external analogue
- external actual temperature from the serial interface: PRE5 or Temp.external serial
- actuating signal: " y or Stellgröße
- Pump power: PR or Pump power
- Pump speed: PPEn or Pump speed

In addition the interfaces can be scaled freely with L and / H IDDD in % or minimal value / maximal value according to the set function.

For example: 4 mA corresponds to 0°C and 20 mA corresponds to 100°C

- Accuracy of the inputs and outputs after calibration better than 0.1% F.S.

|--|

Inputs, current
 Input resistance < 100 Ohm</li>
 Inputs, voltage
 Outputs, current
 Outputs, voltage
 Load > 10 kOhm

#### Connection of the analogue inputs and outputs

A 6-pole round connector with screw locking and contact arrangement according to DIN 45322 or IEC 130-9 is needed.

A suitable coupling plug can be obtained under order no. EQS 057.

View of the socket (front) or solder side of plug:

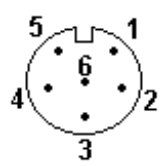

- Pin 1 Output 1
- Pin 2 Output 2

Pin 3 0V reference potential

- Pin 4 Input 1
- Pin 5 0V reference potential
- Pin 6 Input 2

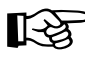

Use shielded lines. Connect shielding with connector housing!

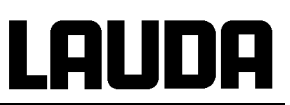

### 5.1 Menu structure Analogue module (Master)

All existing menu points are illustrated. However, the Master unit masks out menu points which cannot be executed.

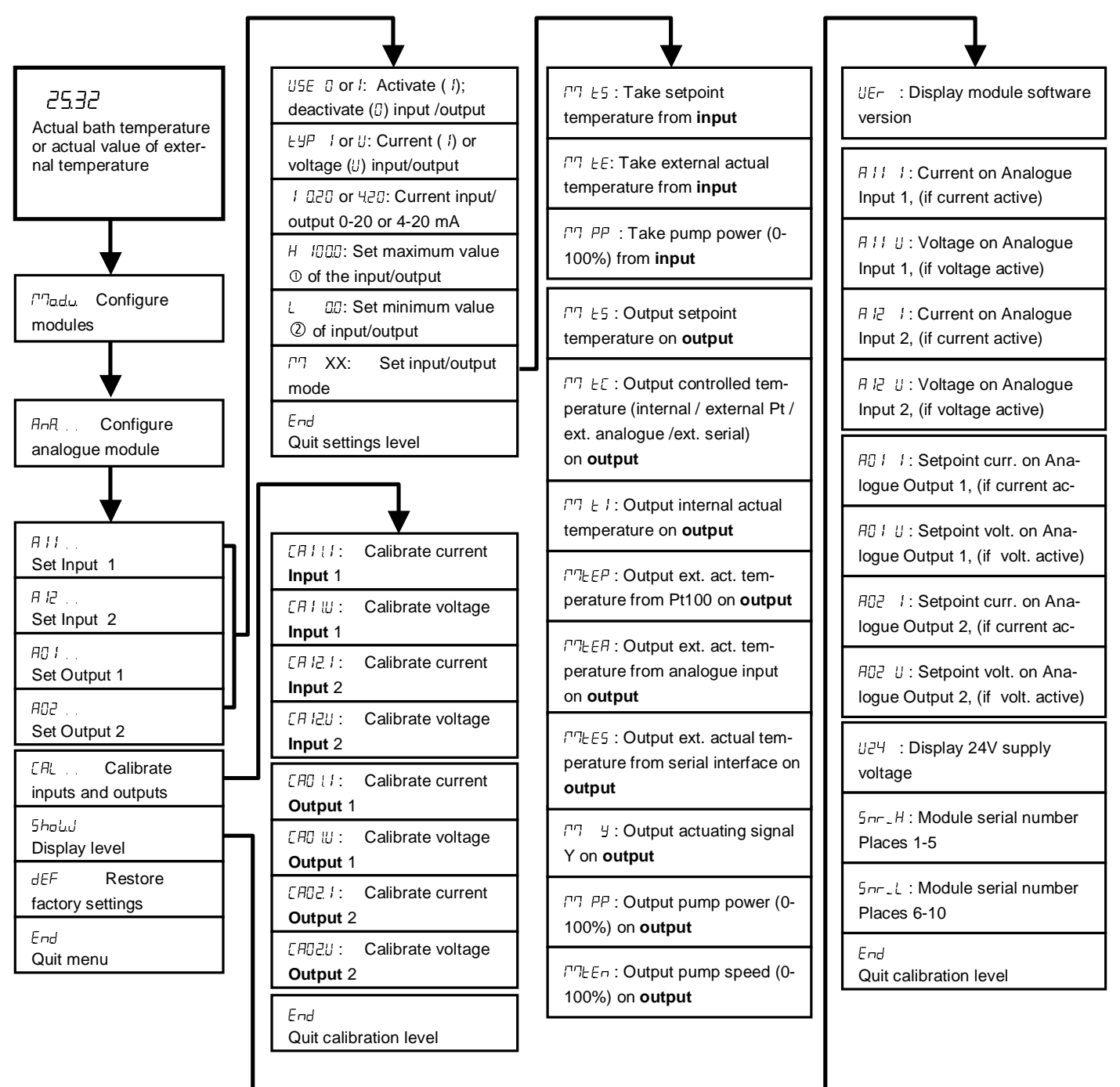

 $\odot$  corresponds to 20mA or 10V

0 corresponds to 0mA, 4mA or 0V

## 6 Contact module

#### 6.1 Contact module LRZ 915 with three inputs and three outputs

Contact module Cat. no. LRZ 915) on 15 pole SUB-D socket. With three relay contact outputs (changeover, max. 30V/ 0.2A) and three binary inputs for control via external voltage-free contacts.

The following functions are made available by the inputs:

- set fault with function: Master: F ALA or Command: Fault
- set Stand-by with function: F 5Lb or Stand-by
- control programmer with function: *F P*-*6* or **Programmer**
- control alternating mode (two different setpoint temperatures): F L2C or
- controller mode (internal  $\leftrightarrow$  external control): F [an or

The following functions are made available by the outputs::

- signal various fault states:  $F \mid d \mid R$  or
- signalling standby: F 5Eb or Stand-by
- providing status of the window discriminators (inside  $\leftrightarrow$  outside): F Lut r or
- providing the programmer status: F PrE or Programmer
- signalling refill of bath medium: F F IL or

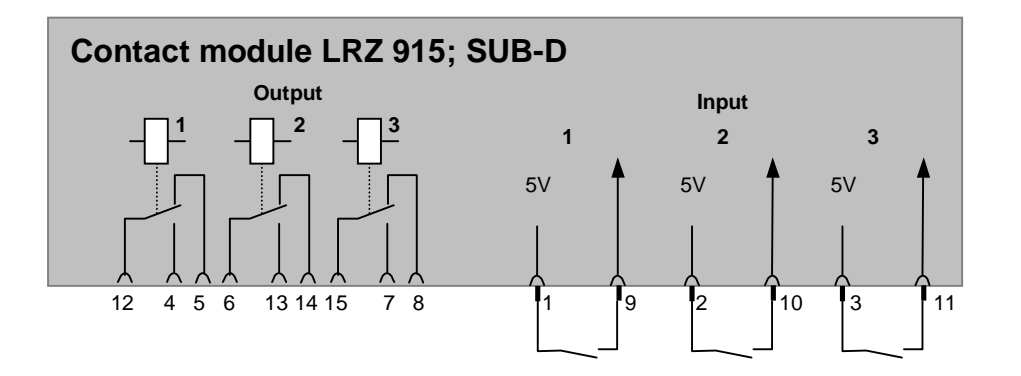

#### **Contact inputs and outputs**

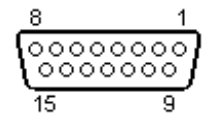

- View of the socket from the plug side or of the plug on the solder side.
- A suitable 15-pole Sub-D plug can be obtained together with a suitable housing:
   Order no. EQM 030 and plug housing order no. EQG 017.

### 6.2 Namur-Contact module LRZ 914 with only one input and one output

Contact module (Cat. no. LRZ 914) with connector to NAMUR NE28. Functionality as LRZ 915, but only one output and one input on each of two DIN sockets

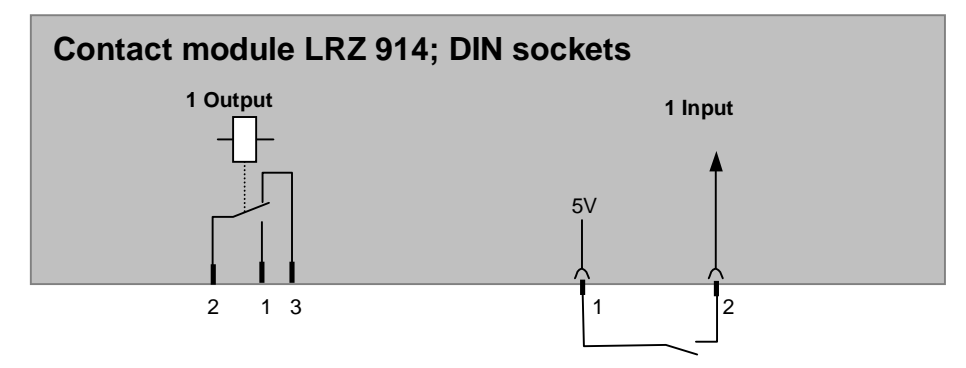

#### Contact inputs and outputs:

| Output                                                                            | Input                                                                               |
|-----------------------------------------------------------------------------------|-------------------------------------------------------------------------------------|
| <ul> <li>View on flange plug (Front) or solder side<br/>coupler socket</li> </ul> | <ul> <li>View on flange plug (Front) or solder side cou-<br/>pler socket</li> </ul> |
| – Max. 30V; 0,2A                                                                  | <ul> <li>Signal ca. 5V, 10mA. Do not use pin 3!</li> </ul>                          |
| <ul> <li>Coupler socket Cat. no. EQD 047</li> </ul>                               | Coupling plug Cat. no. EQS 048                                                      |
| 1 = n.o. (make)<br>2 = common,<br>3 = n.c. (break)                                |                                                                                     |
| – Use shielded lines. Connect shieldir                                            | a with connector housing. Cover unused plug connec-                                 |

Use shielded lines. Connect shielding with connector housing. Cover unused plug connections with protecting caps!

### 6.3 Menu structure contact module (Master)

All existing dialogue boxes are illustrated. The Master unit however masks out commands which cannot be executed

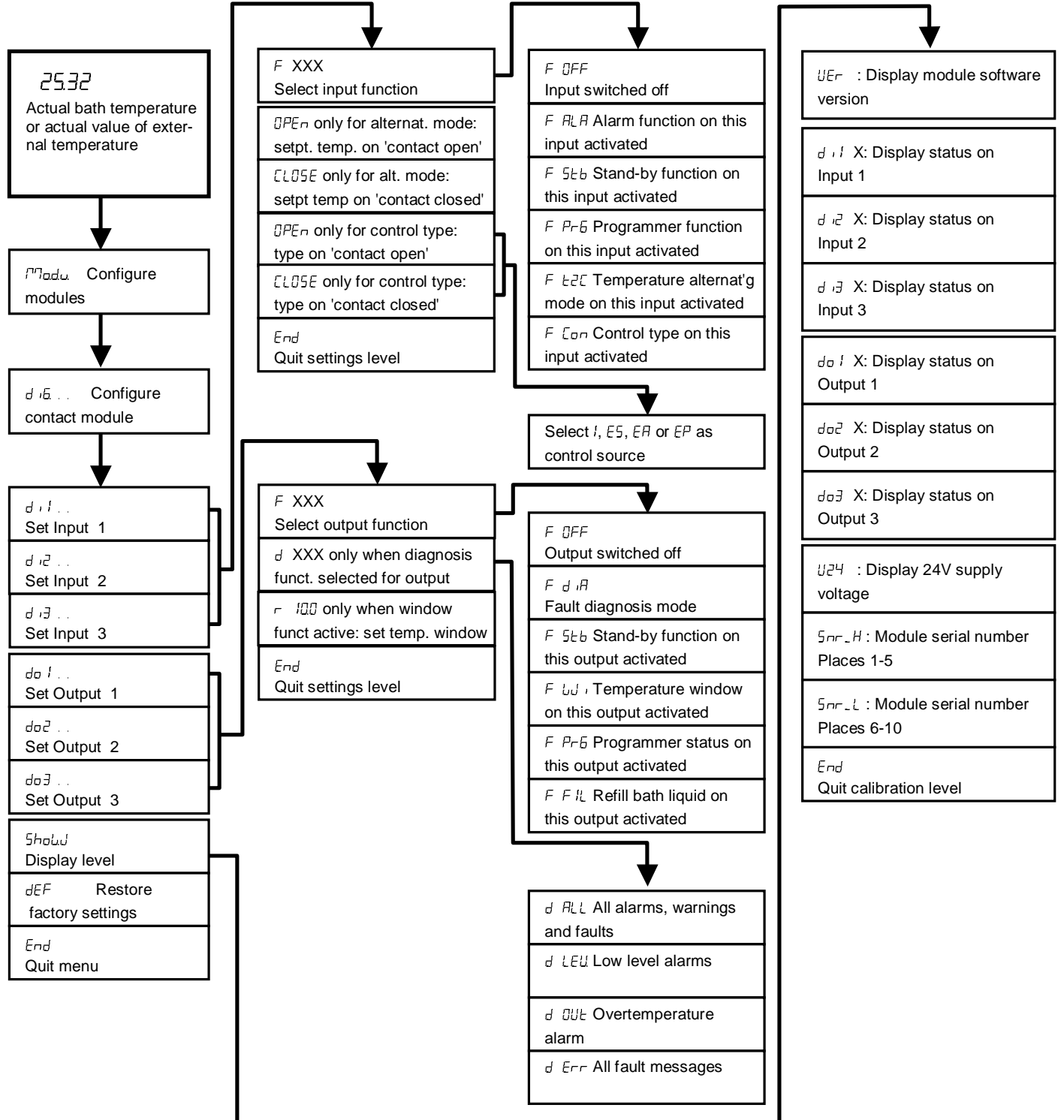

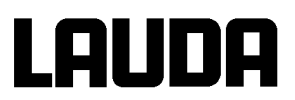

# 7 Index

| Analogue module         | 13 |
|-------------------------|----|
| Installation            |    |
| EMC standard EN 61326-1 |    |
| Hazards                 |    |

| Instructed specialist personnel | . 3 |
|---------------------------------|-----|
| Contact module                  | 15  |
| RS232 / 485 Interface Modules   | . 6 |
| Safety information              | . 3 |

| Interface modules  | 4 |
|--------------------|---|
| Sources of Hazards | 3 |
| Symbol             | 2 |

## **BESTÄTIGUNG / CONFIRMATION / CONFIRMATION**

| LA |  | A |
|----|--|---|
|    |  |   |

#### An / To / A:

| LAUDA Dr. R. Wobser       | •       | LAUDA Service Center  | • | Fax: +49 (0) 9343 - 503-222 |
|---------------------------|---------|-----------------------|---|-----------------------------|
| Von / From / De :         |         |                       |   |                             |
| Firma / Company / Entrep  | rise:   |                       |   |                             |
| Straße / Street / Rue:    |         |                       |   |                             |
| Ort / City / Ville:       |         |                       |   |                             |
| Tel.:                     |         |                       |   |                             |
| Fax:                      |         |                       |   |                             |
| Betreiber / Responsible p | erson / | Personne responsable: |   |                             |

Hiermit bestätigen wir, daß nachfolgend aufgeführtes LAUDA-Gerät (Daten vom Typenschild): We herewith confirm that the following LAUDA-equipment (see label): Par la présente nous confirmons que l'appareil LAUDA (voir plaque signalétique):

| Тур / Туре / Туре : | Serien-Nr. / Serial no. / No. de série: |
|---------------------|-----------------------------------------|
|                     |                                         |
|                     |                                         |

mit folgendem Medium betrieben wurde was used with the below mentioned media a été utilisé avec le liquide suivant

#### Darüber hinaus bestätigen wir, daß das oben aufgeführte Gerät sorgfältig gereinigt wurde, die Anschlüsse verschlossen sind, und sich weder giftige, aggressive, radioaktive noch andere gefährliche Medien in dem Gerät befinden.

Additionally we confirm that the above mentioned equipment has been cleaned, that all connectors are closed and that there are no poisonous, aggressive, radioactive or other dangerous media inside the equipment.

D'autre part, nous confirmons que l'appareil mentionné ci-dessus a été nettoyé correctement, que les tubulures sont fermées et qu'il n'y a aucun produit toxique, agressif, radioactif ou autre produit nocif ou dangeureux dans la cuve.

| Stempel<br>Seal / Cachet. | Datum<br>Date / Date | Betreiber<br>Responsible person / Personne responsable |
|---------------------------|----------------------|--------------------------------------------------------|
|                           |                      |                                                        |
|                           |                      |                                                        |
|                           |                      |                                                        |

| Formblatt / Form / Formulaire:     | I |
|------------------------------------|---|
| Erstellt / published / établi:     |   |
| ÄndStand / config-level / Version: | ( |
| Datum / date:                      | ; |

Unbedenk.doc LSC 0.1 30.10.1998 LAUDA DR. R. WOBSER GmbH & Co. KG Pfarrstraße 41/43 Tel: D - 97922 Lauda-Königshofen Fax: Internet: http://www.lauda.de E-ma

| 10     |                       |
|--------|-----------------------|
| el:    | +49 (0)9343 / 503-0   |
| ax:    | +49 (0)9343 / 503-222 |
| -mail: | info@lauda.de         |
|        |                       |

UNBEDENK.DOC